# what's new pricing + billing

# resource center

**Kimberly Dawson** 

### Introduction

Pricing and Billing Resource Center (PBRC) application on Mastercard Connect<sup>™</sup> was designed to house billing tools and resources. The applications within the PBRC give users the ability to self-service MCBS data in near real-time. These tools were created to provide a more clear, simplified view into MCBS invoices, to help improve reconciliation and enabling users easier analysis of data.

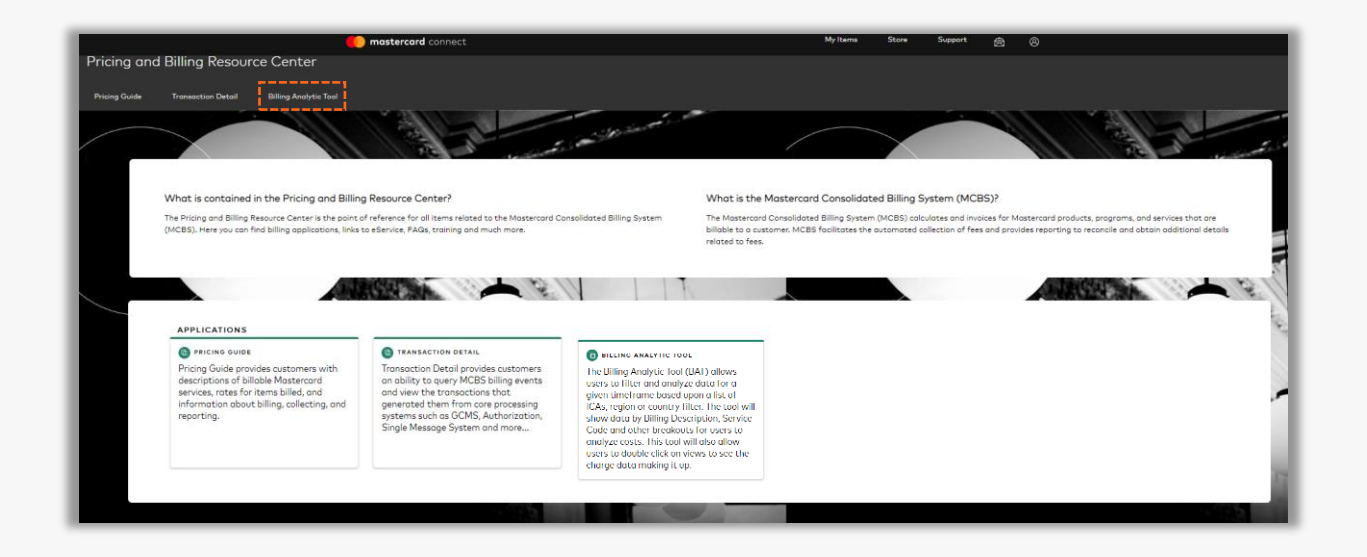

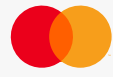

#### Steps to request access

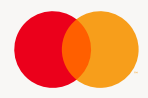

### How to access tools - External

For new Pricing and Billing Resource Center users:

- Sign in to <u>Mastercard Connect</u><sup>™</sup> with your <u>user ID</u> and password/passcode
- 2. Select Store from the upper ribbon on the home page
- 3. Look up the Pricing and Billing Resource Center application by searching for keyword *Pricing* 
  - NOTE: Alternately, you can select 'Billing' (under Business capability) and 'Application' (under Item type) to narrow your search to locate the application
- 4. Click Request at the bottom right corner of the Pricing and Billing Resource Center application tile
- 5. Select the check boxes next to Pricing Guide, Transaction Detail, and Billing Analytic Tool. Select ICA (or multiple ICAs)
- 6. Click Request Access. A confirmation page regarding your access request will be displayed.

#### For existing Pricing and Billing Resource Center application users:

- 1. Sign in to <u>Mastercard Connect</u><sup>™</sup> with your user ID and password/passcode
- 2. Select My Items from the upper ribbon on the home page
- 3. Under All Items, look up Pricing and Billing Resource Center application
- 4. Click the three dots at the bottom right corner of the Pricing and Billing Resource Center application tile
- 5. Click Change Access
- 6. Select the check box next to Transaction Detail and Billing Analytic Tool. Select ICA (or multiple ICAs)
- 7. Click Change Access. The system will display a confirmation page regarding the access request.

Note: All orders are sent to your company's Security Administrator for approval. Depending on the item, it may take several days for your Security Administrator to review and approve the request. You can always check on your order by going to Track Status.

### How to access tools

Once access is granted:

- Sign in to <u>Mastercard Connect</u><sup>™</sup> with your user ID and password/passcode
- Select My Items from the upper ribbon on the home page
- Under All Items, look up Pricing and Billing Resource Center
- Click star icon (  $\doteqdot$  ) to add the application to your Favorites
- Click Open/on the tile to launch the Pricing and Billing Resource Center application to access Pricing Guide, Transaction Detail tool and Billing Analytic Tool

Google Chrome is the recommended browser for accessing the Pricing and Billing Resource Center. Other browsers may not work as expected with the application's functions

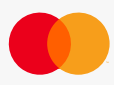

#### **OVERVIEW – Billing Analytic Tool**

The Billing Analytic Tool on the Pricing and Billing Resource Center application provides users the ability to aggregate billing invoices based on date, geographies, invoice number and/or customer identification number.

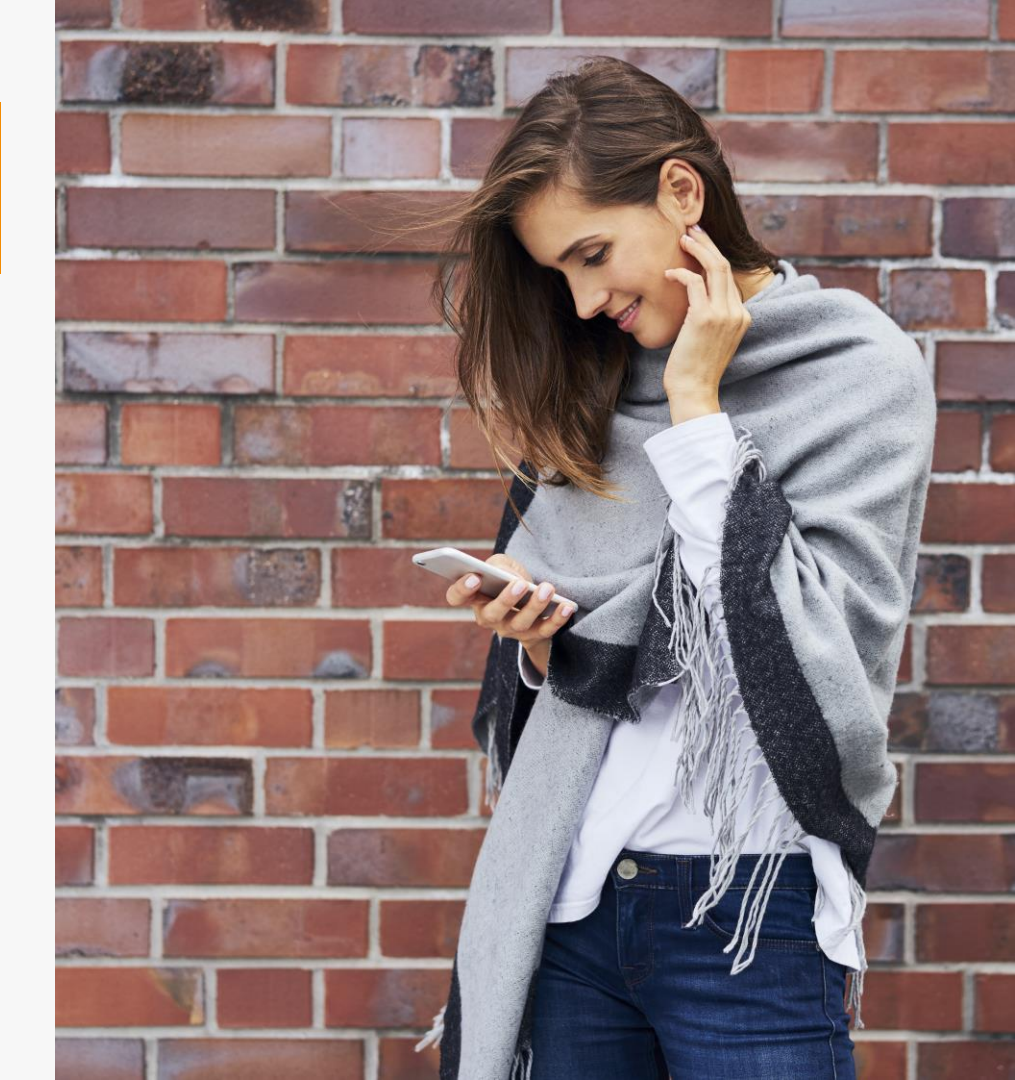

### Search

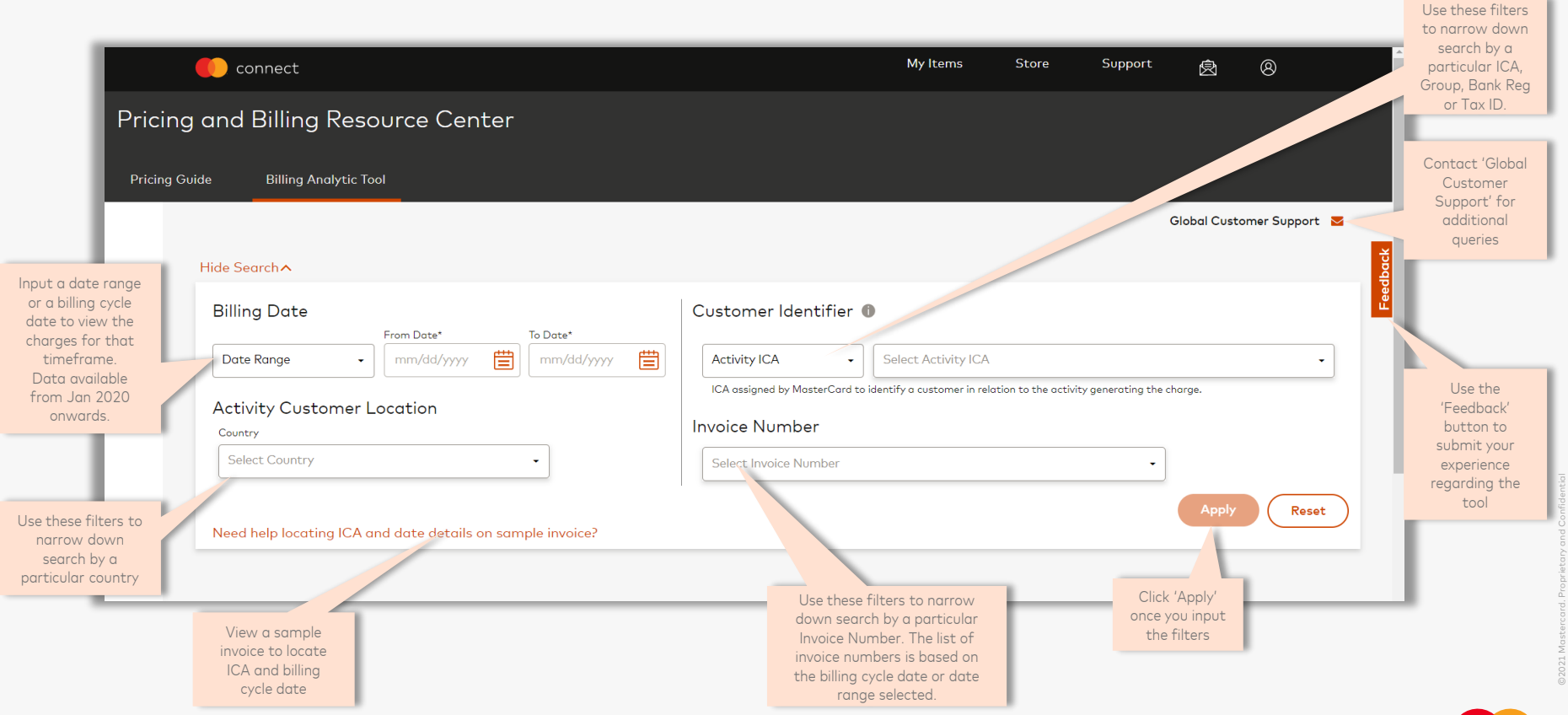

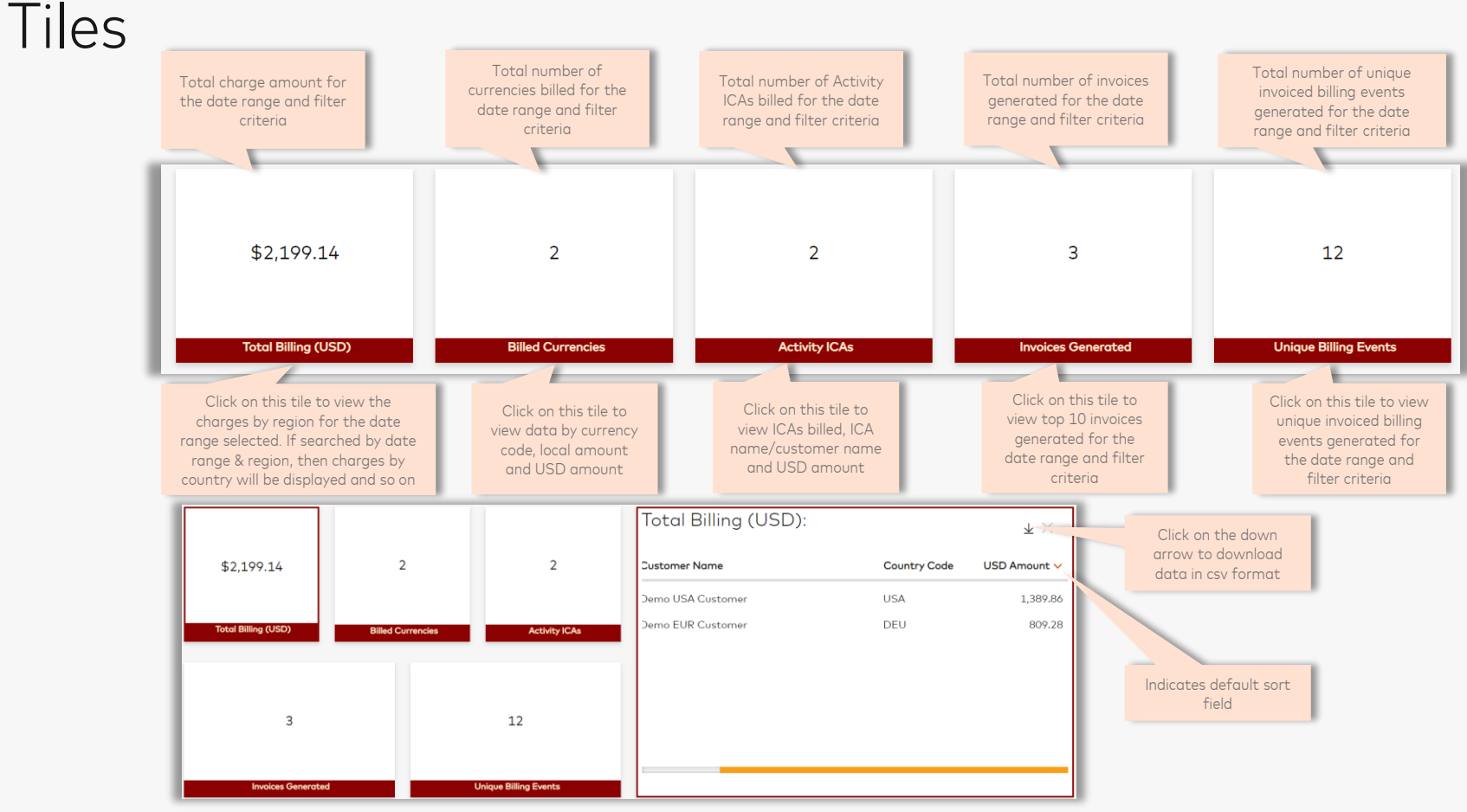

Billing Analytic Tool

# Billing Summary by Fee Type

This card provides a view of charges organized by customer business line (Issuer, Acquirer, Customer), materiality and pricing definition

|                    | Assessment type, se<br>groupings (e.g., a<br>assessments, proce | rvices or fee<br>Juarterly<br>ssing fees) | Click '+' to view<br>classification by Fee<br>Subcategory | Click down arrow to<br>download data in csv<br>format |
|--------------------|-----------------------------------------------------------------|-------------------------------------------|-----------------------------------------------------------|-------------------------------------------------------|
| Billing Summary by | Fee Туре                                                        |                                           |                                                           | ¥                                                     |
| Fee Туре 🕕         |                                                                 | Fee Category 🚯 🕇                          |                                                           | USD Amount                                            |
| Acquirer Fees      |                                                                 | Other Acquiring Services                  |                                                           | 1,389.86                                              |
|                    |                                                                 | Acquiring Cross Border A                  | ssessments                                                | 44.42                                                 |
|                    |                                                                 | Other Acquiring Assessm                   | ents                                                      | 14.86                                                 |
|                    |                                                                 |                                           |                                                           | \$1,449.14                                            |
| Customer Fees      |                                                                 | Other Customer Services                   | 3                                                         | 750.00                                                |
|                    |                                                                 |                                           |                                                           | \$750                                                 |
| Billing Summary by |                                                                 |                                           |                                                           | ł                                                     |
| Fee Type           | Fee Categor                                                     | y <b>0</b> -                              | Fee Sub Category 🕕                                        | USD Amount                                            |
| Acquirer Fees      | Other Acquir                                                    | ing Services                              | Acquirer Processing Integrity                             | 1,389.86                                              |
|                    |                                                                 |                                           |                                                           | \$1,389.86                                            |
|                    | Acquiring Cr                                                    | oss Border Assessments                    | Acquirer Cross Border Assessment                          | 44.42                                                 |
|                    |                                                                 |                                           |                                                           | \$44.42                                               |
|                    |                                                                 |                                           | Acquirer Mail Order-Telephone Order                       |                                                       |

**Billing Analytic Tool** 

## Billing Summary by Collection Method & Currency

This card provides a view of charges organized by collection method and currency for MCBS related fees

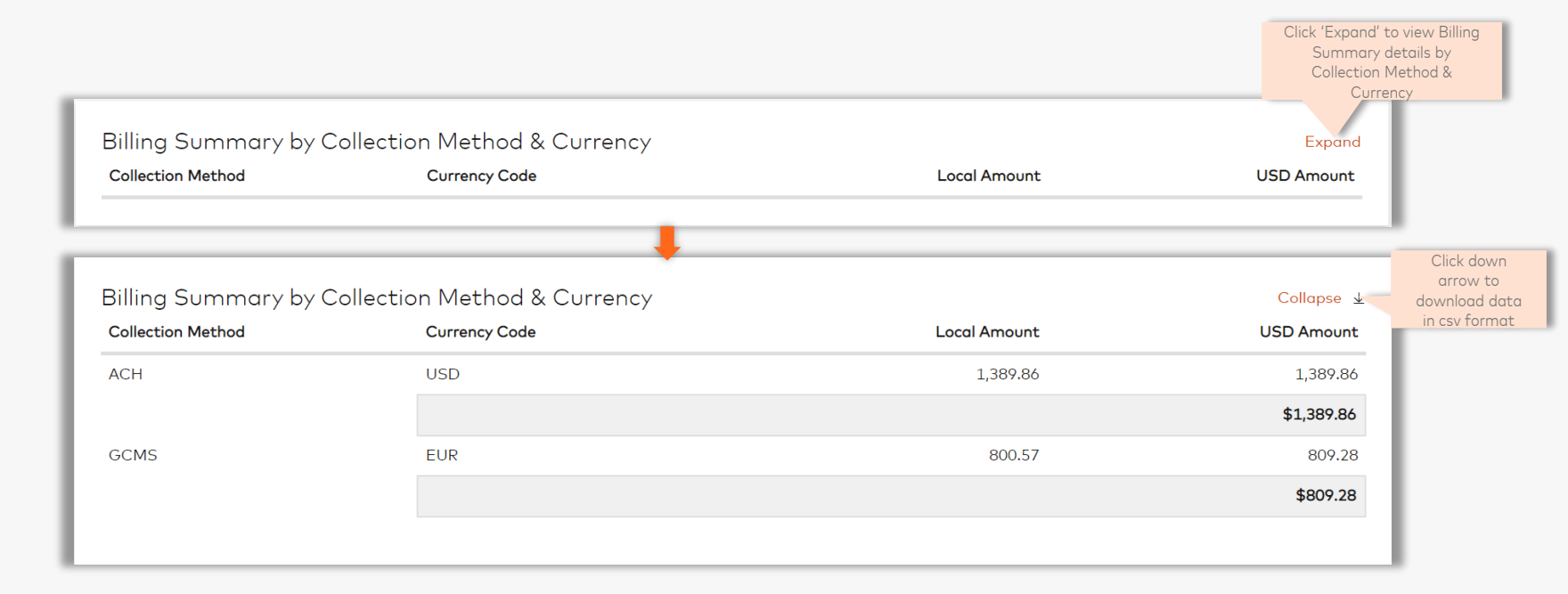

### MCBS Invoice Details

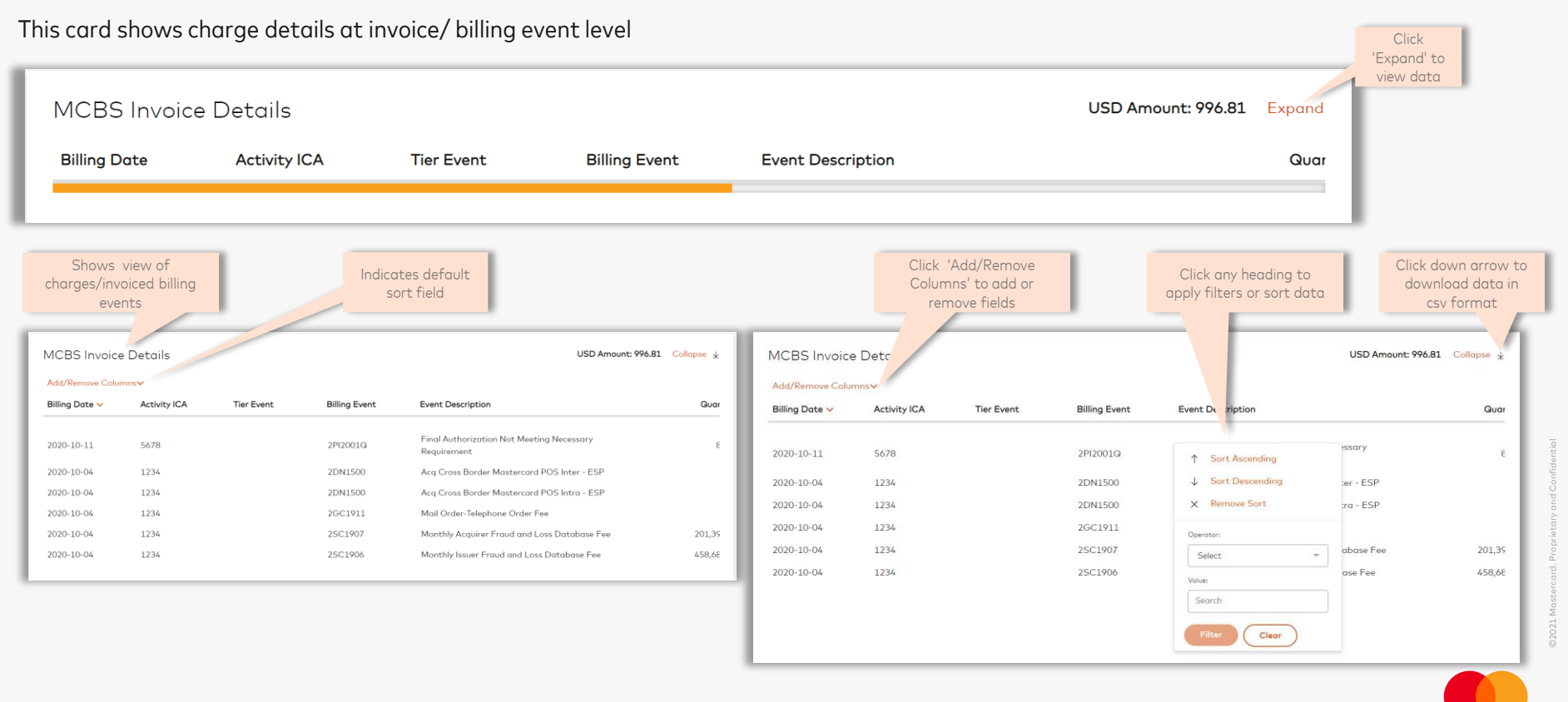

### MCBS Invoice Details

#### Column header descriptions

| Invoice Detail Columns     | Description                                                                                                    | Beskrivelse                             |
|----------------------------|----------------------------------------------------------------------------------------------------|-----------------------------------------|
| Billing Date               | Date of billing                                                                                                    | Fakturadato                             |
| Invoice Number             | unique Mastercard invoice number                                                                                     | Fakturanummer                           |
| Activity ICA               | ICA generating the billing                                                                                           | Kundenummer                             |
| Billing Event              | unique identifier for fee                                                                                            | Materialnummer                          |
| Tier Event                 | event that has several Billing Events that roll into it for a tiered price                                           | Trappetrinn                             |
| Event Description          | billing event name                                                                                                   | Beskrivelse av materialnummer           |
| Quantity                   | quantity for billing                                                                                                 | Antall                                  |
| Amount                     | amount for billing                                                                                                   | Beløp                                   |
| Charge USD                 | amount billed for event in USD                                                                                       | Beløp USD                               |
| Currency                   | currency billing is in                                                                                               | Valuta                                  |
| Charge Amount Local        | amount billed for event in local currency                                                                            | Fakturert beløp I lokal valuta          |
| Collection Method Code     | identifier on how Mastercard is attempting collection - A=ACH,<br>T=Clearing, S=Settlement, C=Credit Card, I=Invoice | Oppgjørsmetode: I = Faktura, J autogiro |
| Geographic Indicator       | Domestic, Interregional, Intraregional                                                                               | Geografisk beskrivelse                  |
| Service Code               | alpha numeric 2 digit identifer of the service of the billing events                                                 | Kategorisering av materialnummer        |
| UOM Code                   | unit of measure - Q (quantity) or A (amount)                                                                         | Antall (Q) eller beløp (A)              |
| From Country Code          | From country of the transaction                                                                                      | Fra: land                               |
| To Country Code            | To country of the transaction                                                                                        | Til: land                               |
| Product ID                 | Product code identifier (MCC, MCB, MCD, etc.)                                                                        | Produkt ID                              |
| Invoice ICA                | In Europe, ICA that gets invoices for all ICAS                                                                       | Fakturamottaker                         |
| Billable ICA               | ICA responsible for paying invoices                                                                                  | Fakturerbar kunde                       |
| Parent ICA                 | First ICA assigned by Licesning for an institution                                                                   | Kundenummer på konsern                  |
| Rate                       | rate an event is billed at                                                                                           | Pris                                    |
| Tax Amount Local           | tax amount in local currency                                                                                         | MVA beløp I lokal valuta                |
| Tax Amount USD             | tax amount in USD                                                                                                    | MVA beløp I USD                         |
| Hierarchy Fee Type         | Pricing Definitions - Issuer, Acquire, Customer                                                                      | Kategorisering av materialnummer        |
| Hierarchy Fee Category     | Pricing Definitions - next level after Fee Type                                                                      | Kategorisering av materialnummer        |
| Hierarchy Fee Sub Category | Pricing Definitions - sub category under category                                                                    | Kategorisering av materialnummer        |
| EU Regulatory Flag         | Scheme, Switch or Stand Alone                                                                                        | Produktkategori                         |
| Charge Type                | Charge or Discount pricing                                                                                           | Faktura                                 |
| Explanatory Text           | additional text for manually entered events                                                                          |                                         |

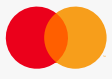

### Charts and Graphs

Charges by Fee Type shows charges by customer business line (Issuer, Acquirer, Customer). You can further to drill down on each fee category by clicking the legends

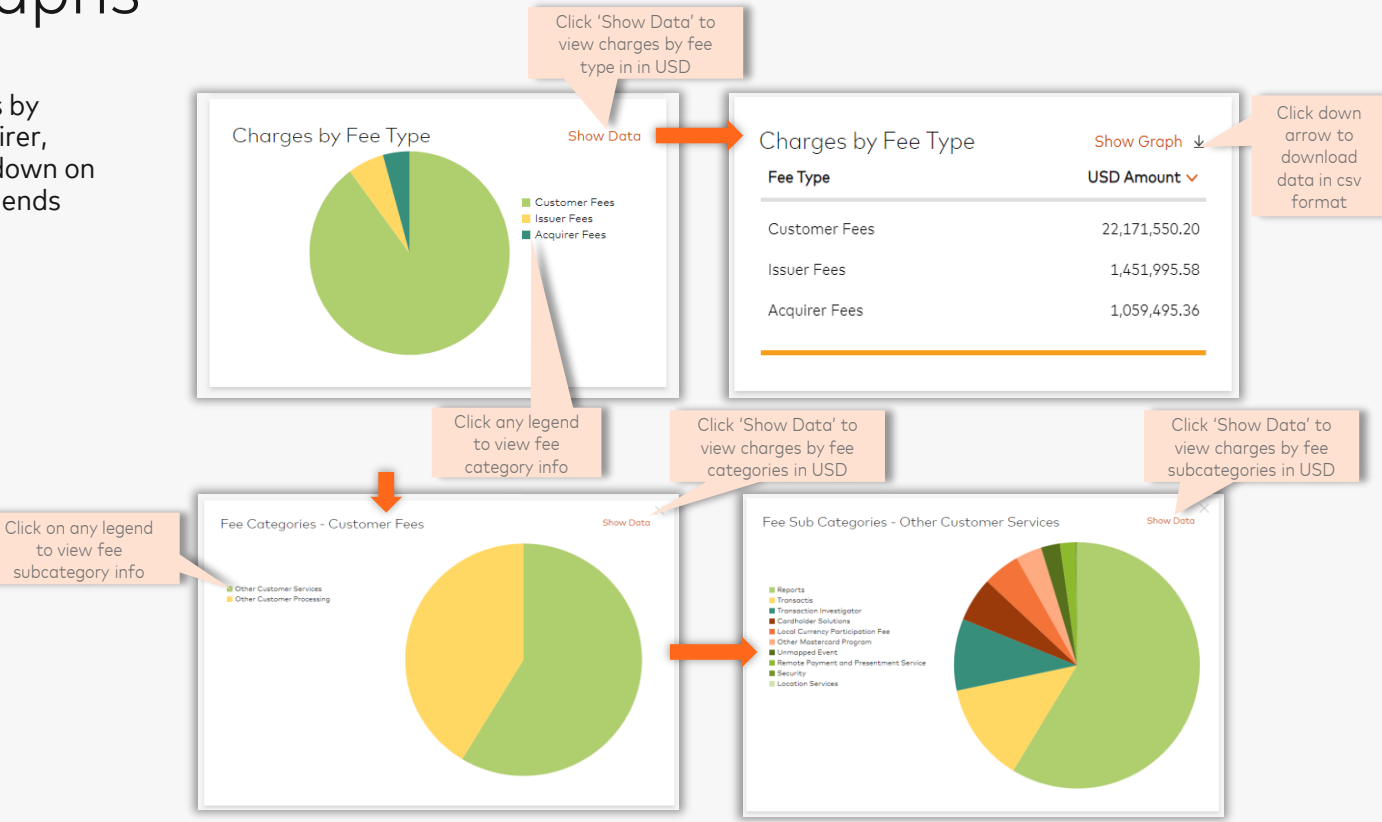

Note: Toggle between 'show data' and 'show graph' to get different views of data

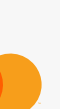

### Charts and Graphs

Billing Collection shows charges by collection method and currency

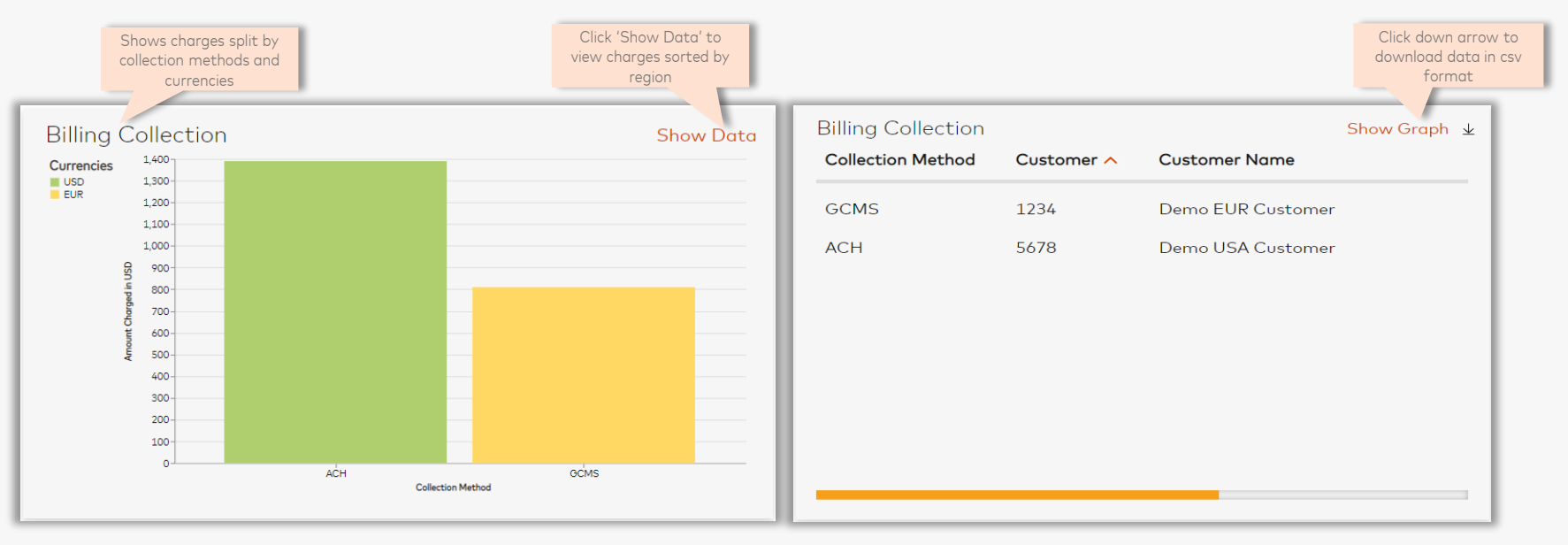

Note: Toggle between 'show data' and 'show graph' to get different views of data

Billing Analytic Tool

### **Top Services Billed**

This card shows an aggregate of charges at the Service Code level

**Note:** This card is hidden from the default view. You can add this card by editing the layout. Please follow the steps in the Layout section to add this card to your view .

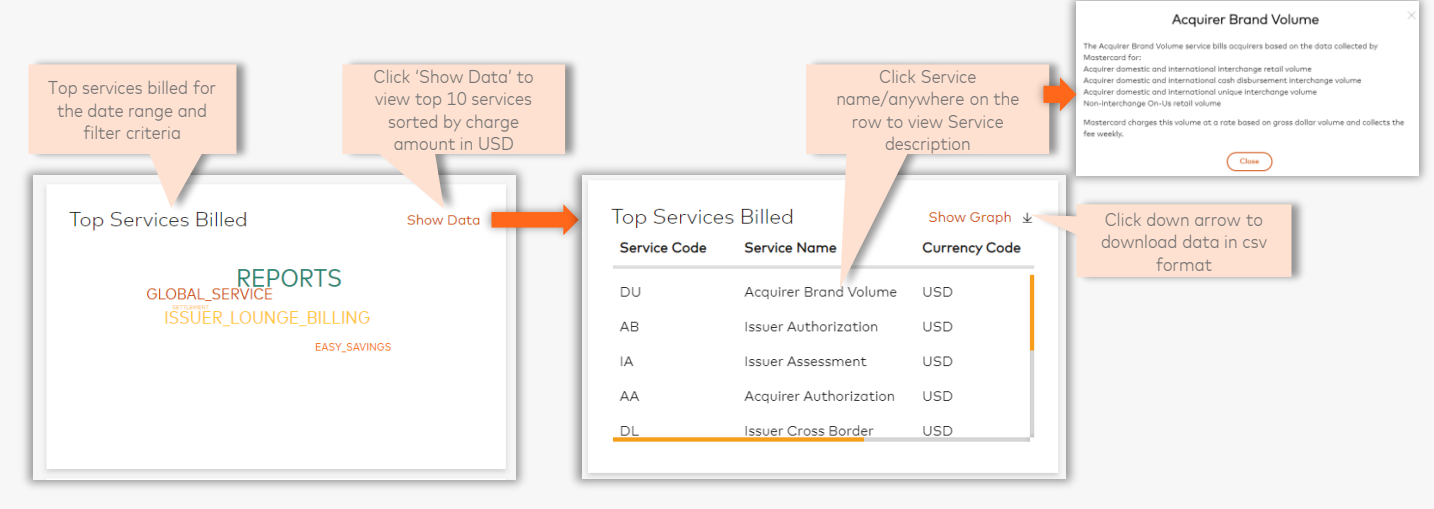

Note: Toggle between 'show data' and 'show graph' to get different views of data

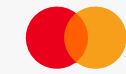

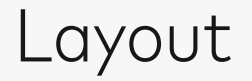

#### Use the Edit icon to change color palette (dark/light). Click Edit Icon-> Edit Layout to add or remove cards

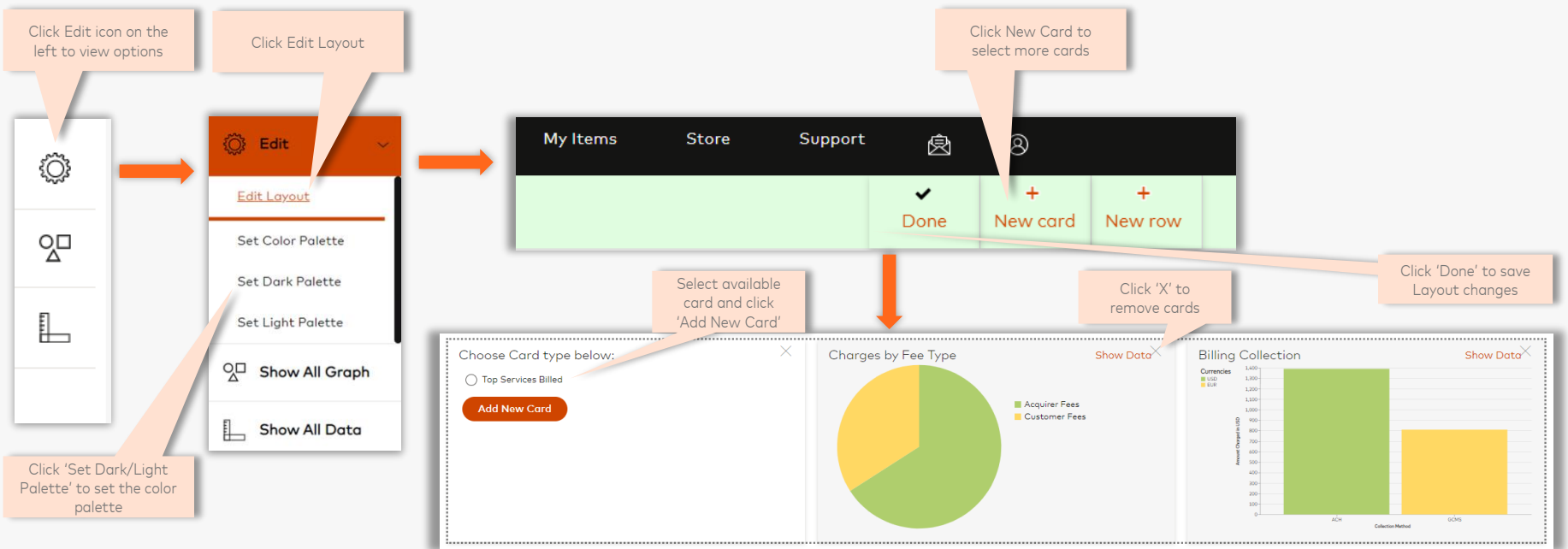

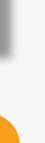

#### **OVERVIEW – Transaction Detail Tool**

The Transaction Detail Tool on the Pricing and Billing Resource Center application provides near real-time access to detailed billing-transaction data enabling easier analysis and reconciliation of Mastercard billing information.

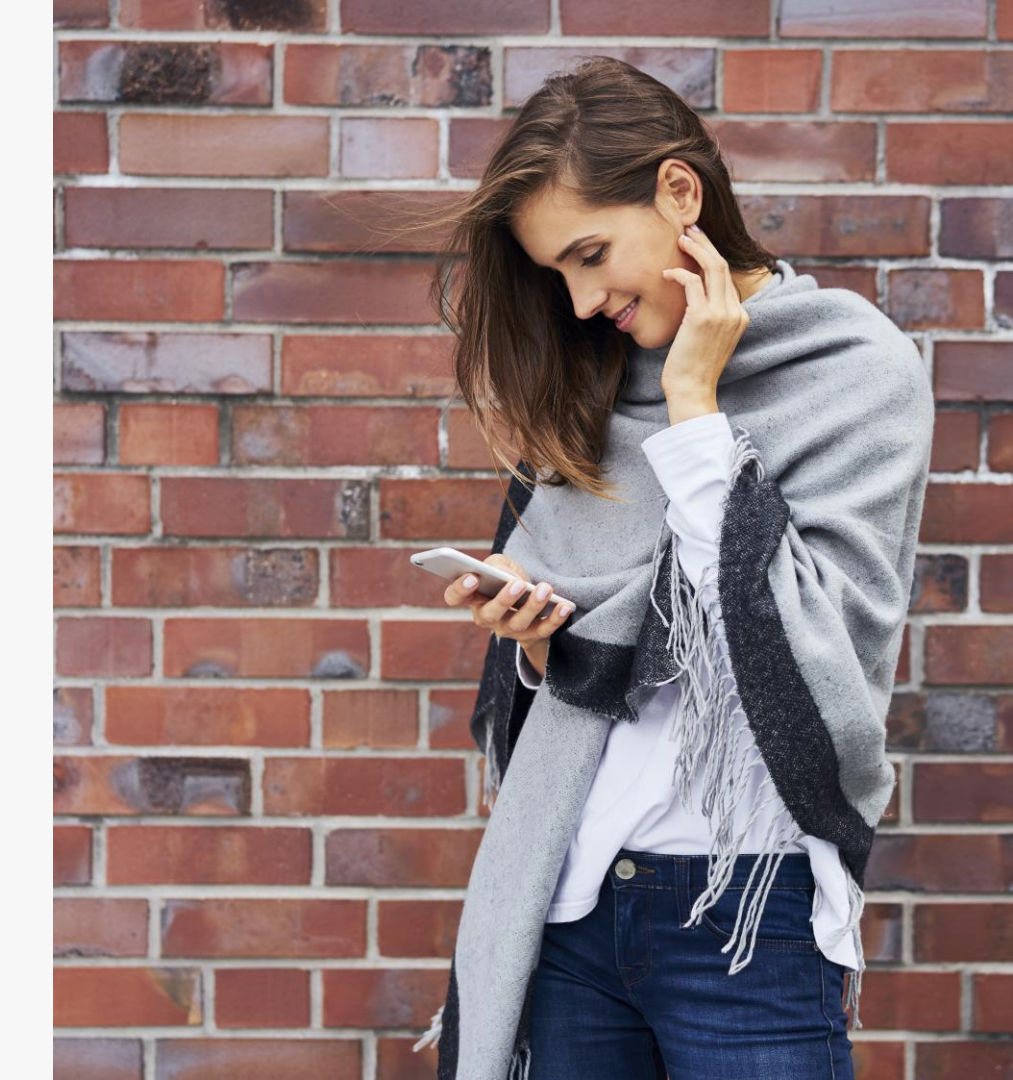

#### **KEY FEATURES**

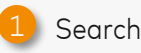

- Enter an Invoice Date and an Activity ICA number, a Group number, a Reg number or Tax ID to look up billing-transaction data for that Invoice date and ICA
- Use other optional fields such as Invoice ICA, Billing Event and Invoice number to further narrow down your search
- The drop downs are populated based on your Connect profile and are available only for invoiced ICAs
- Run the command by clicking Search to view Mastercard Consolidated Billing System (MCBS) Invoice details

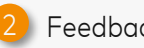

#### Feedback

- Clicking this button allows you to submit questions, comments, suggestions and feedback regarding the Transaction Detail Tool
- There is also an option to rate the Transaction Detail Tool

| Transaction Detail  | PBRC Manager                | Billing Analytic Tool          |                   |                       |  |
|---------------------|-----------------------------|--------------------------------|-------------------|-----------------------|--|
| Search Summary      | Advanced Search             |                                |                   |                       |  |
|                     |                             |                                |                   |                       |  |
| Billing Data is ONL | Y available for 12 months o | after invoice date             |                   |                       |  |
| Invoice Date*       |                             | Customer Identifier            |                   | Invoice ICA           |  |
| MM-DD-YYYY          | Ë                           | Input Activity ICA             | Input Invoice ICA |                       |  |
| Group Number        |                             | Reg Number                     |                   | Tax ID                |  |
| Input Group number  |                             | Input Reg Number (HQ/Branch#") |                   | Input Tax ID          |  |
| Billing Event       |                             | Invoice Number                 |                   | Feeder System         |  |
| Input Billing Event |                             | Input Invoice Number           |                   | Input Feeder System 🔹 |  |
|                     |                             |                                |                   |                       |  |
|                     |                             |                                |                   |                       |  |

#### **KEY FEATURES**

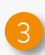

- MCBS Invoice Details
- Provides enhanced billing information not available on the Mastercard invoice such as To and From Country, Geographic Code, Product ID, Charge Type
- 🜔 Data fields/ Columns
  - By clicking on Columns, you can add or remove data fields.
  - Each field can be rearranged in the MCBS Invoice Details area by holding the left mouse button and dragging the heading to the desired location
  - Each column can be Sorted and/or Filtered by clicking on the heading. Use 'Pin column' to lock a column

#### Download Invoice Details

 Data can be downloaded into .CSV file using the Download Invoice Details button

#### Details

- By clicking on the radio button under 'Select' column, details for that charge line will be queried and displayed in the MCBS Transaction Details section
- The button is greyed if details are not available for that billing event

|   | Invoice De   | ote*            | Ad     | tivity ICA*        | Invoice        | CA                | Billing Event        | Invoice Number                  |                    |             |                 |                        |                                    |                         |                          |
|---|--------------|-----------------|--------|--------------------|----------------|-------------------|----------------------|---------------------------------|--------------------|-------------|-----------------|------------------------|------------------------------------|-------------------------|--------------------------|
|   | 10/04,       | /2020           | 苣      | 1234               | Selec          | t Invoice ICA 🔹   | Select Billing Event | Select Invoice Number •         |                    |             |                 |                        |                                    |                         |                          |
| 3 | Sear<br>MCBS | ch C            | Clear  | Columns~ 4         | ,              |                   |                      |                                 | 5                  | Download Ir | voice Detail    | s MCBS In              | Add/remove fields                  | Sort/F<br>Billing Event | ilter data<br>Tier Event |
| s | elect        | Group<br>Number | ICA    | Customer Tax<br>ID | Billing Servic | e Service Descrip | otion Event ID       | <b>Event Description</b>        | Billing<br>Quantit | Amoun       | t Tax<br>Amount | Total Charge<br>Amount | Search                             | ↑ Sort Asc              | ending                   |
| 6 | •            | 99999           | 111111 | NO11111111         | N1             | Bank produkter    | 17634                | Nets online volum<150 mill      |                    | 1 15,000.0  | 0.0             | 15,000.0               | 0 Select All                       | ↓ Sort Des              | cending                  |
|   | •            | 99999           | 111112 | NO11111112         | N1             | Bank produkter    | 17644                | Nets online besl.info volum<150 | ) mill             | 1 150.0     | 0               | 150.0                  | 0 Activity ICA                     | × Remove                | Sort                     |
|   |              | 99999           | 111113 | NO11111113         | N1             | Bank produkter    | 18522                | Modul for kunderapporter - Mån  | nedsavgift         | 1 2,000.0   | 0.0             | 2,000.0                | 0 Amount                           |                         |                          |
|   |              |                 |        |                    |                |                   |                      |                                 |                    |             |                 | 0                      | Billable ICA                       | Operator:               |                          |
|   |              |                 |        |                    |                |                   |                      |                                 |                    |             |                 |                        | Billing Event General Amount Local | Select                  | ×                        |
|   |              |                 |        |                    |                |                   |                      |                                 |                    |             |                 |                        | Charge Type                        |                         |                          |
|   |              |                 |        |                    |                |                   |                      |                                 |                    |             |                 |                        | Charge USD                         | Value:                  |                          |
|   |              |                 |        |                    |                |                   |                      |                                 |                    |             |                 |                        | Collection Method Code             | Search                  |                          |
|   |              |                 |        |                    |                |                   |                      |                                 |                    |             |                 |                        | Currency                           |                         |                          |
|   |              |                 |        |                    |                |                   |                      |                                 |                    |             |                 |                        | Event Description                  | Filter                  | Clear                    |
|   |              |                 |        |                    |                |                   |                      |                                 |                    |             |                 |                        | Apply Reset                        |                         |                          |
|   |              |                 |        |                    |                |                   |                      |                                 |                    |             |                 |                        |                                    | Pin column              |                          |
|   |              |                 |        |                    |                |                   |                      |                                 |                    |             |                 |                        |                                    |                         |                          |

#### **KEY FEATURES**

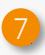

- MCBS Transaction Details
- Provides transaction details received by the Mastercard Consolidated Billing System to generate a billing event
- 300 rows of data is available to view in the tool
- 3) Data fields/ Columns
- By clicking on Columns, you can add or remove data fields (with a limit of 20)
- Each field can be rearranged in the MCBS Transaction Details area by holding the left mouse button and dragging the heading to the desired location
- Click on the heading and use 'Pin column' to lock a column

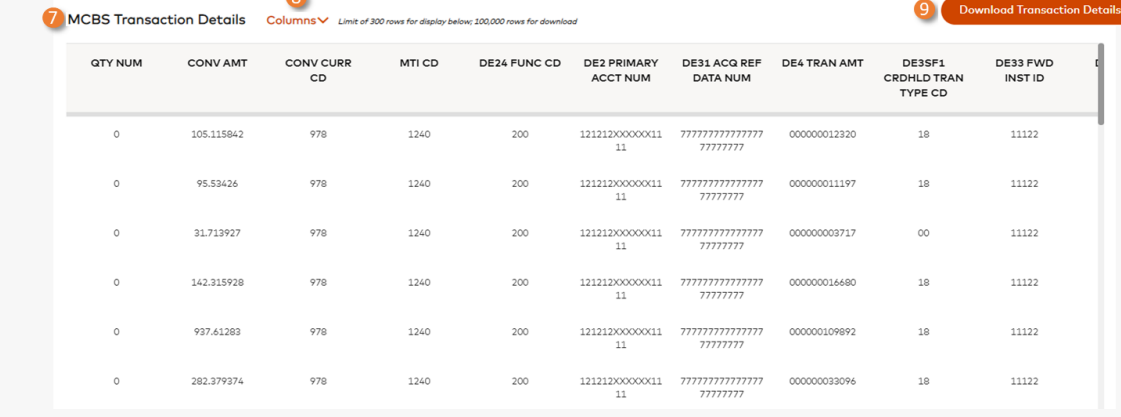

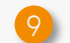

#### Download Transaction Details

Data can be downloaded into .CSV file (with a limit of 100,000 rows) using the Download Transaction Details button

| Columns A Limit of 300 rows for display below; 200,000 rows for dow | load       |             |
|---------------------------------------------------------------------|------------|-------------|
|                                                                     |            |             |
| Chan Salastad                                                       | _          |             |
| Show Selected                                                       |            |             |
| AAV STANDIN SW                                                      |            |             |
| AAV SW                                                              | CONV CURR  | MTI FUNC CD |
| ABAT TRAN CD                                                        | CD         |             |
| ACCT RNG TYPE                                                       |            | -           |
| ACPT BRND CD                                                        | Pin column |             |
| ACQ CONTRACT SW                                                     |            |             |
| ACQ ICA CUST ID                                                     |            |             |
| ACQ ICA NUM                                                         |            |             |
| ACO INTRECE CD                                                      |            |             |

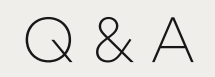

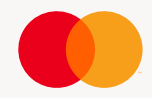